# Pós instalação do Red Hat Enterprise Linux 6

#### **Primeiro:** ativar interface de rede.

Clique com o botão direito sobre o ícone de rede na barra superior e escolha a opção "Editar conexões": Aplicativos Locais Sistema 🍪 🛸 🗹 🖓 🖷 Qua 24 Set, 07:45 **Operador do sistema** 

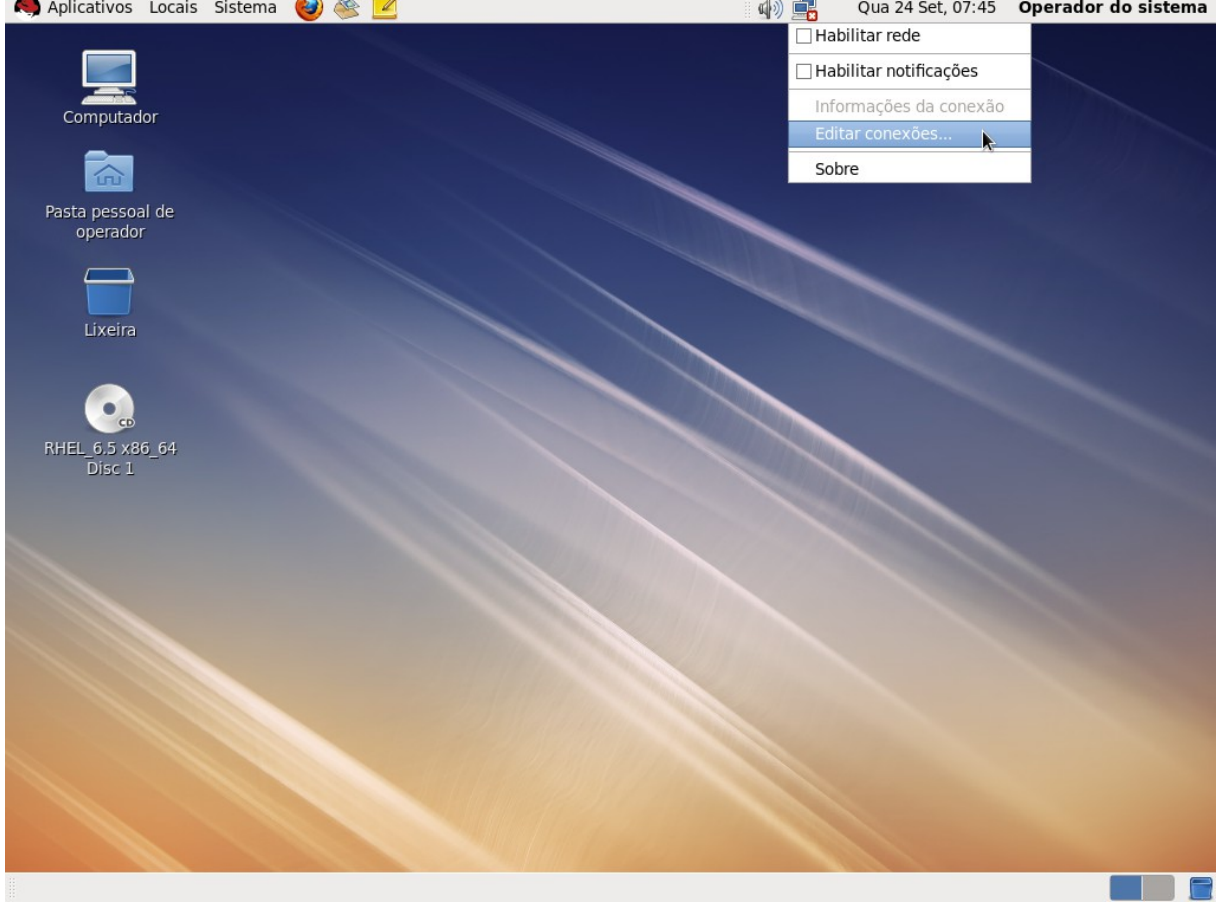

### Selecione o item "System eth0" e clique em Editar:

| Aplicativos Locais                                       | Sistema 🥹 🥸 |                                |                                                        | 4) 📑                                  | Qua 24 Set, 07:45 | Operador do sistema |
|----------------------------------------------------------|-------------|--------------------------------|--------------------------------------------------------|---------------------------------------|-------------------|---------------------|
| Computador<br>Computador<br>Pasta pessoal de<br>operador |             |                                |                                                        |                                       |                   |                     |
|                                                          |             | Co                             | nexões de rede                                         | ×                                     |                   |                     |
| Lixeira<br>THEL_6.5 x86_64<br>Disc 1                     |             | Nome<br>Com fio<br>System eth0 | Usada em<br>4 minutos atrás<br>Autentique-se para<br>= | Adicionar<br>Editar<br>a editar a con | exão selecionada  |                     |
|                                                          |             |                                |                                                        | Fechar                                |                   |                     |
|                                                          |             |                                |                                                        |                                       |                   |                     |
| Conexões de rede                                         |             |                                |                                                        |                                       |                   |                     |

| Selecione a caixa "Conectar au<br>🧠 Aplicativos Locais Sistema 🍪 🕸 [ | tomaticamente" e cli                                                               | que em Apli       | Car:<br>Qua 24 Set, 07:46 | Operador do sistema |
|----------------------------------------------------------------------|------------------------------------------------------------------------------------|-------------------|---------------------------|---------------------|
| Computador                                                           |                                                                                    |                   |                           |                     |
|                                                                      |                                                                                    |                   |                           |                     |
| Pasta pessoal de<br>operador                                         | Edit           Nome da conexão:         System et                                  | tando System eth  | 0 ×                       |                     |
| Lixeira                                                              | <ul> <li>Conectar automaticamente</li> <li>Disponível para todos os usu</li> </ul> | uários            |                           |                     |
|                                                                      | Com ho Segurança 802.1x C                                                          | onfigurações IPv4 | Configurações IPv6        |                     |
| RHEL_6.5 x86_64<br>Disc 1                                            | Endereço MAC Dispositivo::<br>Endereço MAC Clonado:                                | 08:00:27:75:92:CE | 3                         |                     |
|                                                                      | MTU:                                                                               | automático        | 🗘 bytes                   |                     |
|                                                                      |                                                                                    |                   |                           |                     |
|                                                                      |                                                                                    |                   |                           |                     |

|                                    | Autenticar para salvar esta conexão para<br>todos os usuários desta máquina. |
|------------------------------------|------------------------------------------------------------------------------|
|                                    | Cancelar Aplicar                                                             |
| 📔 Conexões de rede 🛛 📔 Editando Sy | stem eth0                                                                    |

# Será solicitada a senha do super-usuário. Digite a senha e clique em Autenticar:

| Aplicativos Loca                     | is Sistema | 🥘 📽 👱                |                                                                                                    | 🕼) 📑 🛛 Qu                            | a 24 Set, 07:46 | Operador do sistema |
|--------------------------------------|------------|----------------------|----------------------------------------------------------------------------------------------------|--------------------------------------|-----------------|---------------------|
| Computador                           |            |                      |                                                                                                    |                                      |                 |                     |
| Pasta pessoal de<br>operador         |            | Nome da c            | Editando System er<br>onexão: System eth0<br>ar automaticamente                                                                                                    | th0                                  | ×               |                     |
| Lixeira<br>RHEL_6.5 x86_64<br>Disc 1 |            | Se<br>Detalhes       | Autenticar<br>ystem policy prevents<br>odification of system settin<br>n aplicativo está tentando executar um<br>e requer privilégios. É necessária uma<br>tenticação como superusuário para ex<br>ão.<br>nha para root: | y je<br>gs<br>na ação<br>ecutar esta | s IPv6          |                     |
|                                      |            |                      | Cancelar                                                                                                    | Autenticar                           | Aplicar         |                     |
| Conexões de rec                      | le 📄       | Editando System eth0 | 🔍 Autenticar                                                                                                    |                                      |                 |                     |

De volta à tela "Conexões de rede", clique em Fechar:

| P | 4) |  | Qua 24 Set, 07:46 | Operador do sistema |
|---|----|--|-------------------|---------------------|
|---|----|--|-------------------|---------------------|

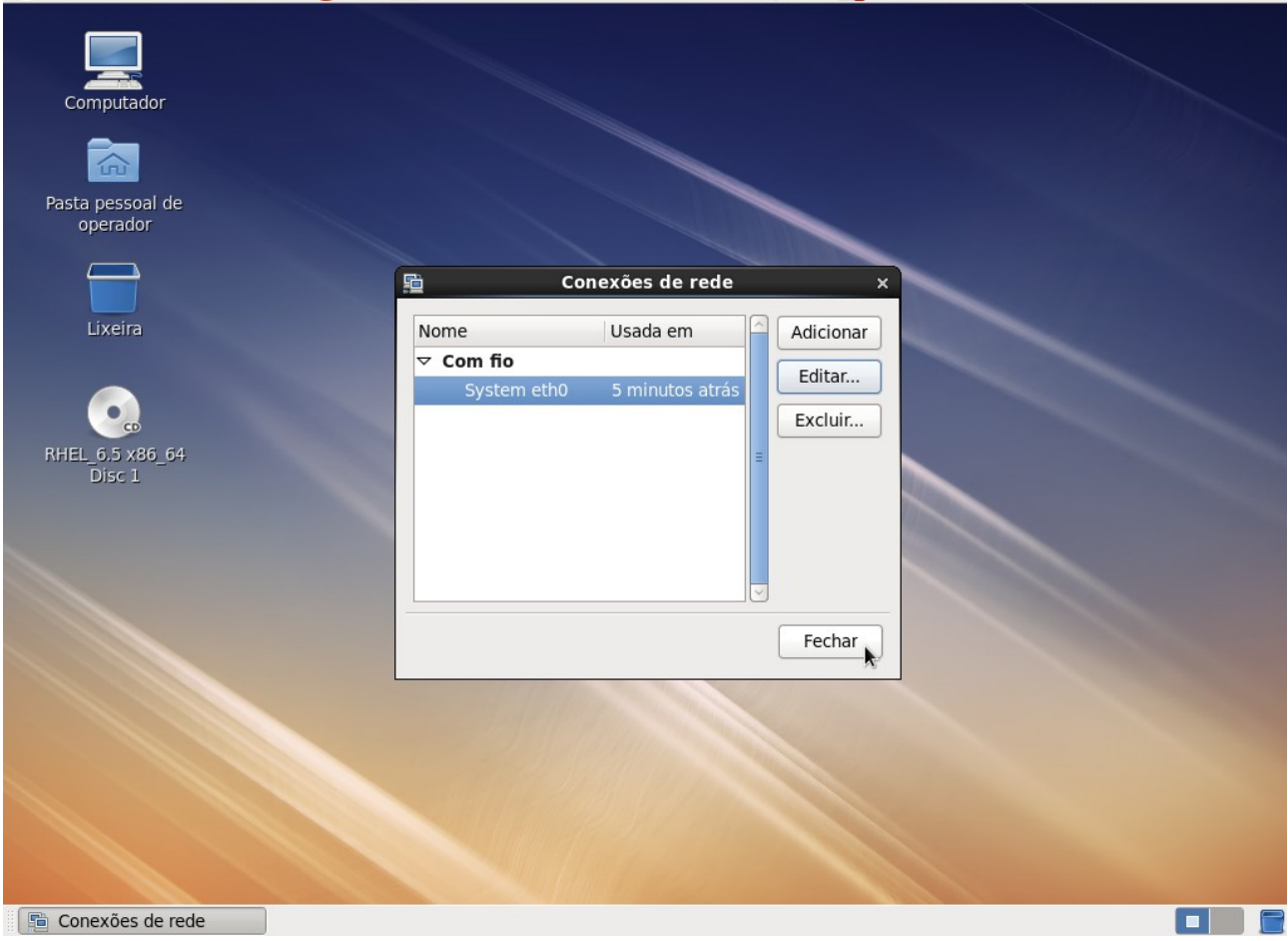

### Segundo: Desativar serviços desnecessários.

Acesse o menu Sistema → Administração → Serviços:

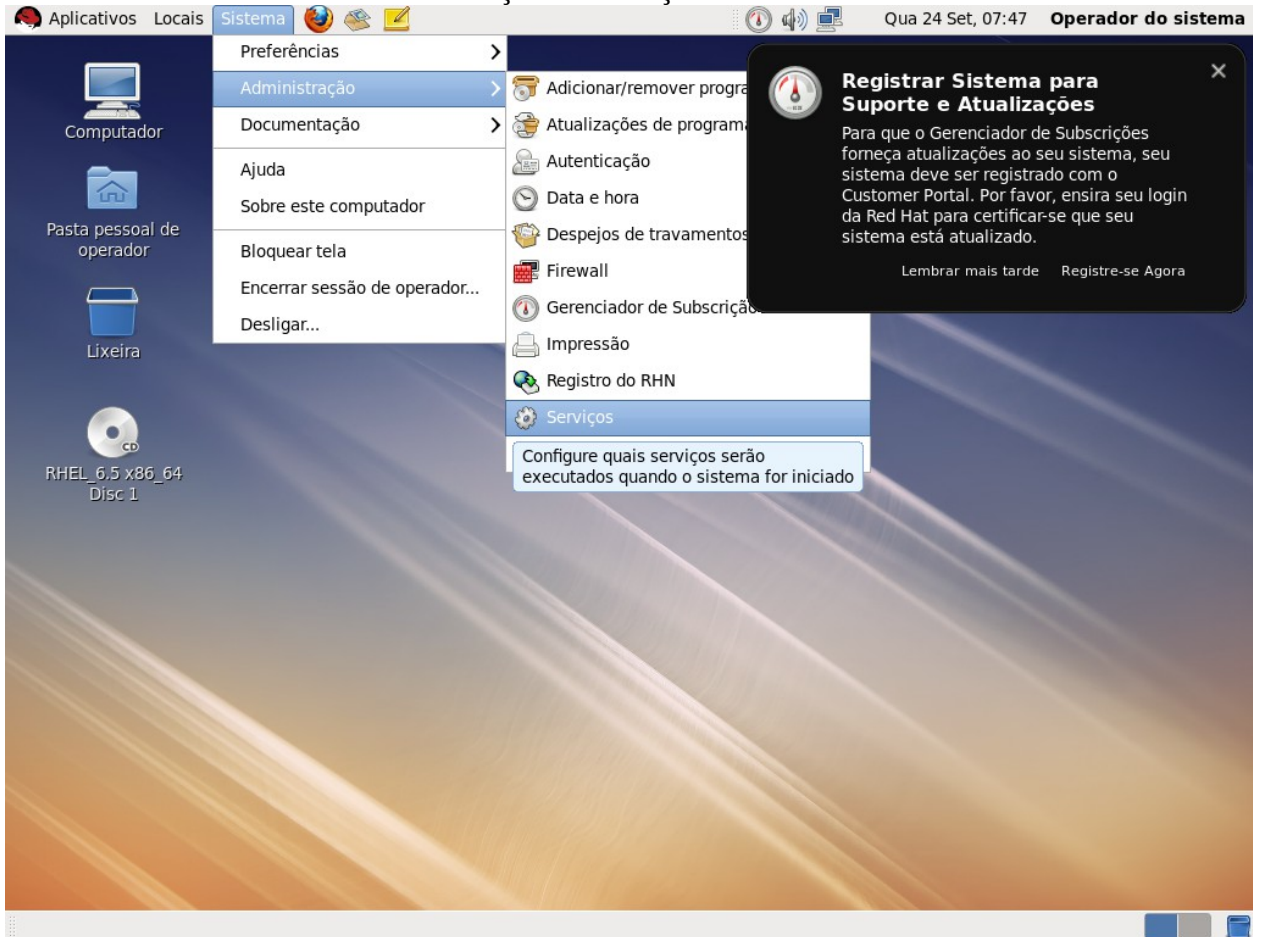

isso com os serviços:

| Apricativos Eocais                 |                                             | _       |           |                      | To Mo He       | Qua 24 Set, 00        | operador do sis          | ema |
|------------------------------------|---------------------------------------------|---------|-----------|----------------------|----------------|-----------------------|--------------------------|-----|
|                                    | Configu                                     | ra      | ção dos   | serviços             |                |                       | -                        | • > |
| Programa Serviço Aj                | uda                                         |         |           |                      |                |                       |                          |     |
|                                    |                                             |         | 2         |                      |                |                       |                          |     |
| Habilitar Desabilitar              | r Personalizar Iniciar Parar                | Re      | einiciar  | Ajuda                |                |                       |                          |     |
| Nome                               | Observações                                 | $\land$ | 0 servi   | co <b>atd</b> é inic | iado uma úni   | ca vez normalmente    | quando o sistema é       |     |
| MetworkManager                     | start and stop Network Manager              |         | inicializ | ado, é execu         | itado em seg   | undo plano e acionad  | lo quando necessário.    |     |
| ₩ 🗐 abrt-ccpp                      | Installs coredump handler which saves see   |         | 😑 Est     | e serviço es         | tá habilitado. |                       |                          |     |
| abrt-oons                          | Watches system log for oons messages of     |         | 🗐 Est     | e serviço es         | tá em execuç   | ão.                   |                          |     |
| ₩ ≤ abrtd                          | Saves segfault data kernel oonses fatal e   |         | Descriç   | ão                   |                |                       |                          |     |
|                                    | start and ston achid                        | Ξ       | Runs co   | mmands sch           | neduled by th  | e "at" command at th  | ne time specified when " | at" |
| oral atd                           | Starts/stop the "at" daemon                 |         | was rur   | n, and runs ba       | atch comman    | ids when the load ave | erage is low enough.     |     |
| auditd                             |                                             |         |           |                      |                |                       |                          |     |
| ₩ ≤ autofs                         | Automounts filesystems on demand            |         |           |                      |                |                       |                          |     |
| 🐨 🗐 dutois<br>🌆 🗐 blk-availability | Availability of block devices               |         |           |                      |                |                       |                          |     |
| e cluetooth                        | Trigger bluetoothd start-up                 |         |           |                      |                |                       |                          |     |
| ₩ 🗐 certmonger                     | Certificate monitor and PKI enrollment clie |         |           |                      |                |                       |                          |     |
| W Couspeed                         | processor frequency scaling support         |         |           |                      |                |                       |                          |     |
| Second                             | run cron daemon                             |         |           |                      |                |                       |                          |     |
|                                    | The CUPS scheduler                          |         |           |                      |                |                       |                          |     |
| e 🛋 dnsmasg                        |                                             |         |           |                      |                |                       |                          |     |
| ■ all firstboot                    | Starts the firstboot configuration program  |         |           |                      |                |                       |                          |     |
| ₩ 🗐 haldaemon                      |                                             |         |           |                      |                |                       |                          |     |
| e 🛋 htcacheclean                   | start and stop htcacheclean                 |         |           |                      |                |                       |                          |     |
| e 💼 httpd                          | start and stop Apache HTTP Server           |         |           |                      |                |                       |                          |     |
| ip6tables                          | start and stop ip6tables firewall           |         |           |                      |                |                       |                          |     |
| Iptables                           | start and stop iptables firewall            |         |           |                      |                |                       |                          |     |
| W 💼 irgbalance                     | start and stop irgbalance daemon            |         |           |                      |                |                       |                          |     |
| e 💼 kdump                          | start and stop kdump crash recovery servi   |         |           |                      |                |                       |                          |     |
| e 👔 lvm2-lvmetad                   | A daemon that maintains LVM metadata si     |         |           |                      |                |                       |                          |     |
| < III                              |                                             |         |           |                      |                |                       |                          |     |

### Terceiro: Configurar um endereço IP estático.

Clique com o botão direito sobre o ícone de rede na barra superior e escolha a opção "Editar conexões": Aplicativos Locais Sistema 🕹 😤 🖉 Qua 24 Set, 16:32 **Operador do sistema** 

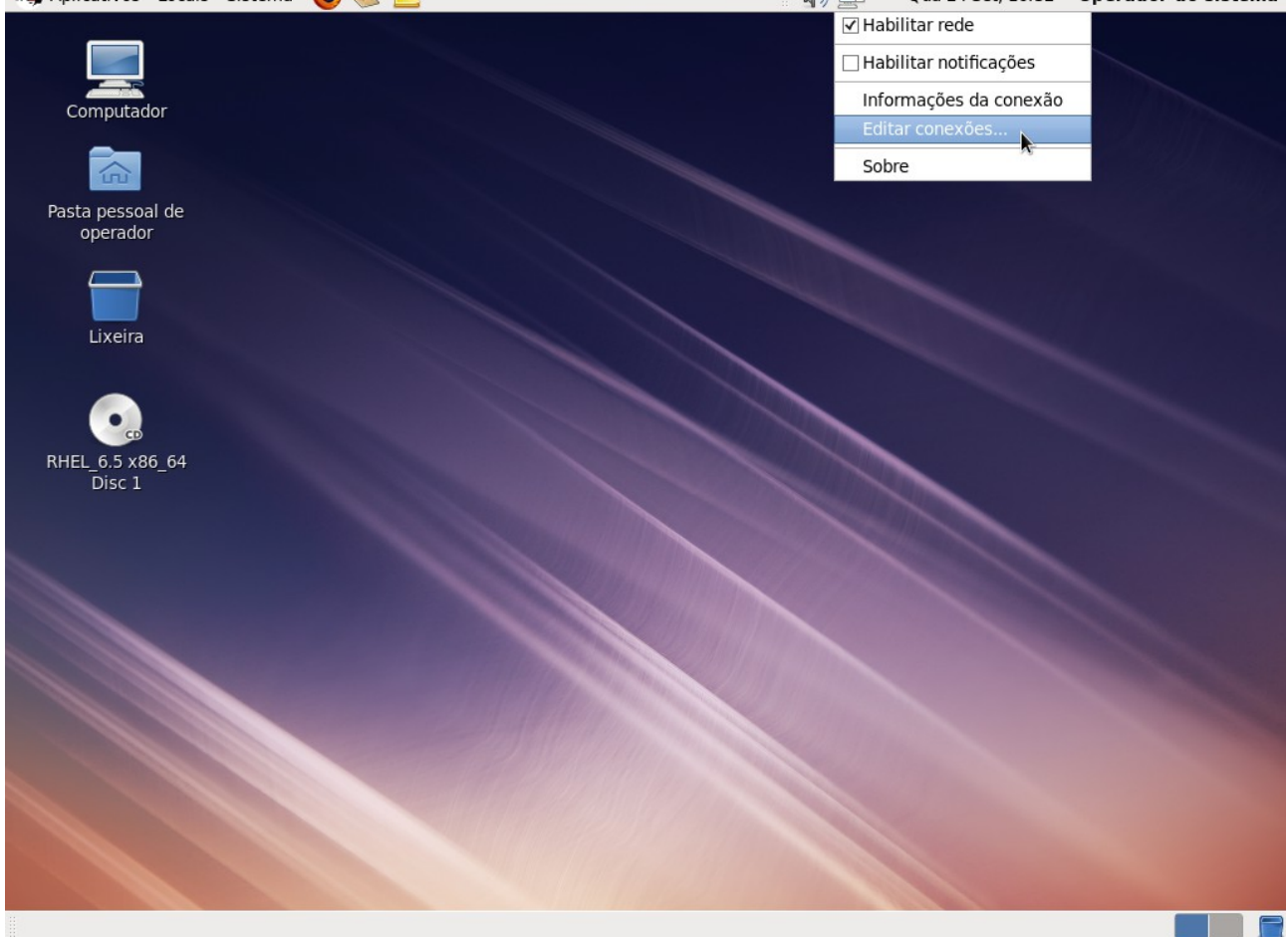

# Selecione o item "System eth0" e clique em Editar:

| Computador                   |            |                                |                    |  |
|------------------------------|------------|--------------------------------|--------------------|--|
|                              |            |                                |                    |  |
| Pasta pessoal de<br>operador |            |                                |                    |  |
|                              | <u></u>    | Conexões de rede               | ×                  |  |
| Lixeira                      | Nome       | Usada em 🛛 🛆 Adicionar         |                    |  |
|                              | ⊽ Com fio  | Editor                         |                    |  |
|                              | System eth | 0 1 minuto atrás               |                    |  |
|                              |            | Autentique-se para editar a co | onexão selecionada |  |
| RHEL_6.5 x86_64<br>Disc 1    |            |                                |                    |  |
|                              |            | Fechar                         |                    |  |
|                              |            |                                |                    |  |
| 💼 Conexões de rede           |            |                                |                    |  |

( Qua 24 Set, 16:32 Operador do sistema

| Acesse a aba "Confi      | gurações IPv4", altere | a caixa Método p         | oara Manu      | ial e clique en   | n Adicionar:        |
|--------------------------|------------------------|--------------------------|----------------|-------------------|---------------------|
| Aplicativos Locais Siste | ma 🔞 🕸 🗾               | · · · · · ·              | d) 🚅           | Qua 24 Set, 16:33 | Operador do sistema |
| Computador               |                        |                          |                |                   |                     |
| Pasta pessoal de         |                        | Editando Syste           | m eth0         | ×                 |                     |
| operador                 | Nome de conevía        | Custom ath0              |                |                   |                     |
|                          | Nome da conexad        | System etho              |                | ]                 |                     |
|                          | Conectar auto          | maticamente              |                |                   |                     |
| Lixeira                  | 🗹 Disponível par       | a todos os usuários      |                |                   |                     |
|                          | Com fio Segura         | nça 802.1x Configurações | IPv4 Configur  | ações IPv6        |                     |
|                          |                        |                          |                |                   |                     |
| •                        | Método: Man            | iual                     |                | \$                |                     |
| RHEL_6.5 x86_64          | Enderecos              |                          |                |                   |                     |
| Disc 1                   | Endereços              | Adda and a second        | Catanan        |                   |                     |
|                          | Endereço               | Mascara de rede          | Gateway        | Adicionar         |                     |
|                          |                        |                          |                | Excluir           |                     |
|                          |                        |                          |                |                   |                     |
|                          |                        |                          |                |                   | Sec. 1              |
|                          | Servidores DN          | VS:                      |                |                   |                     |
|                          | Pesquisar dor          | nínios:                  |                |                   |                     |
|                          |                        |                          |                |                   |                     |
|                          | ID do cliente          | DHCP:                    |                |                   |                     |
|                          | ✓ Requer en            | dereçamento de IPv4 para | que esta conex | ão seja concluída |                     |
|                          |                        |                          |                | Rotas             |                     |
|                          |                        |                          |                |                   |                     |
|                          |                        |                          | Cane           | alar Anlicar      |                     |
|                          |                        |                          | Canc           | eidi Aplicat      |                     |
| 💼 Conexões de rede       | 💼 Editando System eth0 |                          |                |                   |                     |

# Preencha os campos Endereço, Máscara, Gateway e Servidores DNS. Clique em Aplicar:

| ÷ 1                |                                 |                        |                       |                                         |              |
|--------------------|---------------------------------|------------------------|-----------------------|-----------------------------------------|--------------|
| Computador         |                                 |                        |                       |                                         |              |
| Pasta pessoal de   | -                               | Editando Sv            | /stem eth0            | ×                                       |              |
| operador           | Nome da conevã                  | o: System eth0         |                       |                                         |              |
|                    |                                 |                        |                       | ]                                       |              |
|                    | ☑ Conectar auto ☑ Disponível pa | ra todos os usuários   |                       |                                         |              |
| Lixeira            | Com fig. Segura                 |                        | ões IPv4 Configuração | loc IDv6                                |              |
|                    | Con no Segura                   | inça 802.1X Configuraç | coninguraço           | Jes IPvo                                |              |
| •                  | Método: Mai                     | nual                   |                       | \$                                      |              |
| RHEL_6.5 x86_64    | Enderecos                       |                        |                       |                                         |              |
| Disc 1             | Endereco                        | Máscara de rede        | Gateway               | Adicionar                               |              |
|                    | 10.20.30.1                      | 8                      | 10.20.30.254          | - Turaluia                              |              |
|                    |                                 |                        |                       | Excluir                                 |              |
|                    |                                 |                        |                       |                                         |              |
|                    | Servidores D                    | NS: 10.20.30.1         |                       |                                         |              |
|                    | Pesquisar do                    | mínios:                |                       |                                         |              |
|                    | ID do cliente                   | DHCP:                  |                       |                                         |              |
|                    | Requer er                       | idereçamento de IPv4 p | ara que esta conexão  | seja concluída                          |              |
|                    |                                 |                        |                       | Rotas                                   |              |
|                    |                                 |                        | Autenticar            | para salvar esta o<br>suários desta mác | conexão para |
|                    |                                 |                        | Cancela               | r Anlicar                               |              |
|                    |                                 |                        | Cancela               |                                         |              |
| 💼 Conexões de rede | Editando System eth0            |                        |                       |                                         |              |

Será solicitada a senha do super-usuário. Digite a senha e clique em Autenticar:

| Aplicativos Locais Siste     | ema 🥣 🔆 🔛                                                                   | 4) <b>F</b>                                                                                                    | Qua 24 Set, 16:39 | Operador do sistema |
|------------------------------|-----------------------------------------------------------------------------|----------------------------------------------------------------------------------------------------|-------------------|---------------------|
| Computador                   |                                                                             |                                                                                                    |                   |                     |
|                              |                                                                             |                                                                                                    |                   |                     |
| Pasta pessoal de<br>operador |                                                                             | Editando System eth0                                                                                                    | ×                 |                     |
|                              | Nome da conexão:                                                            | System eth0                                                                                                    |                   |                     |
|                              | 🗹 Conectar automa                                                           | aticamente                                                                                                    |                   |                     |
| Lixeira                      | ٩                                                                           | Autenticar                                                                                                    | ×                 |                     |
| RHEL_6.5 x86_64<br>Disc 1    | System modification<br>Um aplication<br>autenticação<br>ação.<br>Senha para | policy prevents<br>tion of system settings<br>vo está tentando executar uma ação<br>privilégios. É necessária uma<br>o como superusuário para executar esta<br>root: | Adicionar         |                     |
|                              | Detaihes                                                                    | Cancelar Autenticar                                                                                                    |                   |                     |
|                              | Pesquisar domín                                                             | nios:                                                                                                    |                   |                     |
|                              | ID do cliente DH                                                            | ICP:                                                                                                    |                   |                     |
|                              | ☑ Requer ende                                                               | reçamento de IPv4 para que esta conex                                                                                                    | Rotas             |                     |
|                              |                                                                             | Canc                                                                                                    | elar Aplicar      |                     |
| Conexões de rede             | 📔 Editando System eth0 🛛 🔍 A                                                | utenticar                                                                                                    |                   |                     |

# De volta à tela "Conexões de rede", clique em Fechar:

| Aplicativos Locais S                                     | Sistema 👹 🌋 🗾                  | - FS             | 4) 🖳                           | Qua 24 Set, 16:39 | Operador do sistema |
|----------------------------------------------------------|--------------------------------|------------------|--------------------------------|-------------------|---------------------|
| Computador<br>Computador<br>Pasta pessoal de<br>operador |                                |                  |                                |                   |                     |
|                                                          |                                | Conexões de rede | ×                              |                   |                     |
| Lixeira<br>THEL_6.5 x86_64<br>Disc 1                     | Nome<br>▼ Com fio<br>System et | Usada em         | Adicionar<br>Editar<br>Excluir |                   |                     |
|                                                          |                                |                  | Fechar                         |                   |                     |
|                                                          |                                |                  | ×                              |                   |                     |
| 🛅 Conexões de rede                                       |                                |                  |                                |                   |                     |

### **Quarto:** Configurar horário. Clique sobre o horário na barra superior. Clique em Editar: ▲ Aplicativos Locais Sistema 😂 🕸 🗹

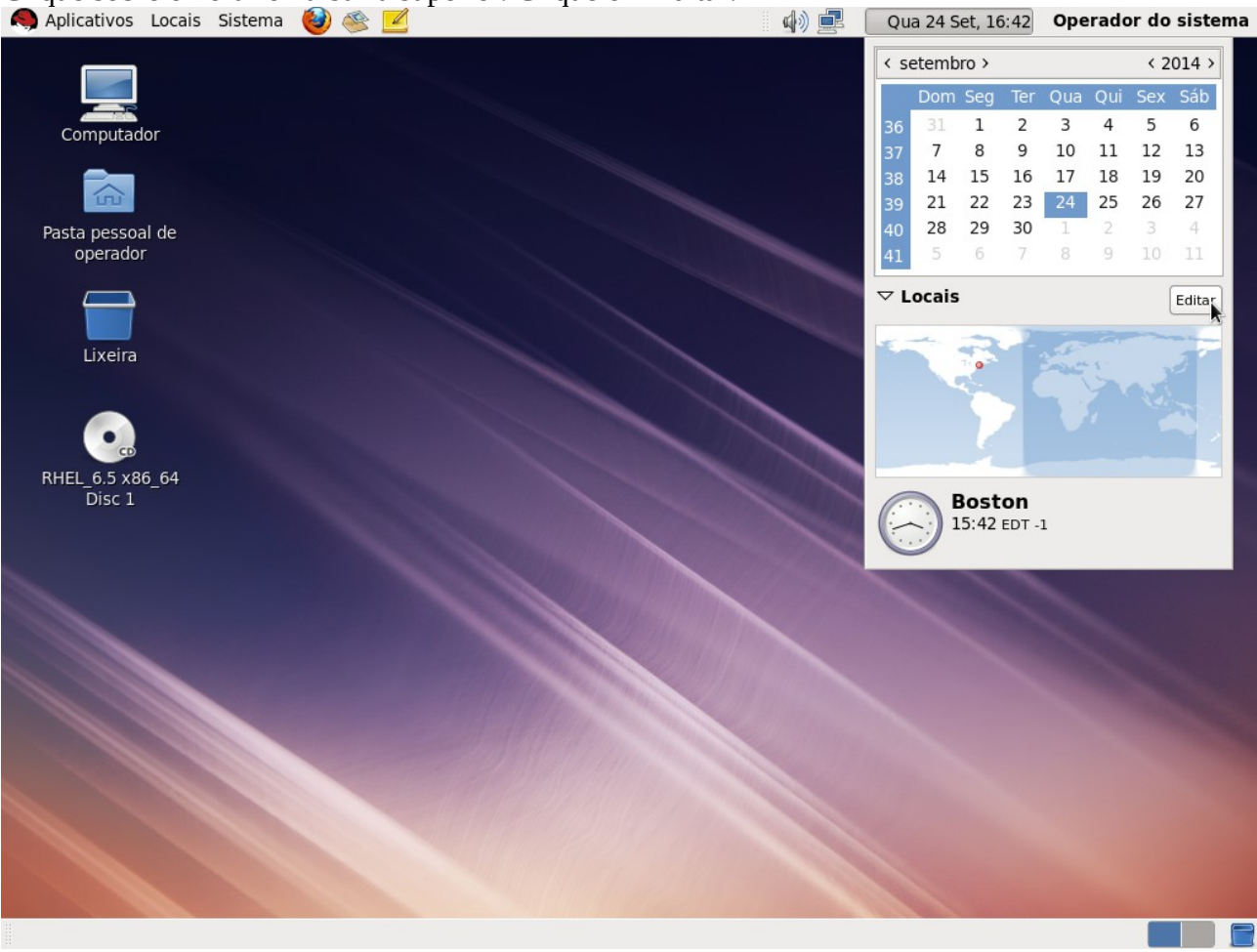

### Se o fuso horário estiver errado, selecione-o e clique em Editar:

| Apricativos Eocais Sister    | iia 🥘 🚿 🔽                 | <u> </u>          | Qua      | 1 24 3  | et, 10 | 0.45    | ope     | auu | n uo    | SISCEIII |
|------------------------------|---------------------------|-------------------|----------|---------|--------|---------|---------|-----|---------|----------|
|                              |                           |                   | < se     | temb    | ro >   |         |         |     | < 20    | 014 >    |
|                              |                           |                   |          | Dom     | Seg    | Ter     | Qua     | Qui | Sex     | Sáb      |
| Computador                   |                           |                   | 36       | 31      | 1      | 2       | 3<br>10 | 4   | 5<br>12 | 6<br>13  |
|                              |                           |                   | 38       | 14      | 15     | 16      | 17      | 18  | 19      | 20       |
|                              |                           |                   | 39       | 21      | 22     | 23      | 24      | 25  | 26      | 27       |
| Pasta pessoal de<br>operador |                           |                   | 40<br>41 | 28<br>5 | 6      | 30<br>7 | 1       | 2   | 3<br>10 | 4        |
|                              |                           |                   |          | ocais   | 5      |         |         |     | ſ       | Editor   |
|                              | <b>Droforância</b>        | de relégie        |          | ocurs   |        |         |         |     | l       | Editar   |
| Lixeira                      |                           | l do relogio      | <u></u>  |         |        | 1       |         | 5-  |         | 5        |
|                              | Geral Locais Meteorologia |                   |          |         |        |         |         |     |         | -        |
|                              | Boston America/New_York   | Adicionar         |          |         |        |         |         |     |         |          |
| RHEL 6.5 x86 64              |                           | Editar            |          |         |        |         |         |     |         |          |
| Disc 1                       |                           | Demour            |          | E       | Bost   | on      |         |     |         |          |
|                              |                           | Remover           |          | 2       |        | EDT -   | 1       |     |         |          |
|                              |                           |                   |          |         |        |         |         |     |         |          |
|                              | Aiuda                     | aurar hora Fechar |          |         |        |         |         |     |         |          |
|                              |                           |                   |          |         |        |         |         |     |         |          |
|                              |                           |                   |          |         |        |         |         |     |         |          |
|                              |                           |                   |          |         |        |         |         |     |         |          |
|                              |                           |                   |          |         |        |         |         |     |         |          |
|                              |                           |                   |          |         |        |         |         |     |         |          |
|                              |                           |                   |          |         |        |         |         |     |         |          |
|                              |                           |                   |          |         |        |         |         |     |         |          |
| Preferências do relógio      |                           |                   |          | 1       |        |         |         |     |         |          |

Digite parte do nome do fuso horário desejado para aparecer uma lista de candidatos. Selecione o fuso desejado e clique em OK:

| Computation         Computation                                                                                                    | 🧠 Aplicativos Locais Sistema 🥹 | ) 😤 🗾          |                                 | d) 🗖           | Qua      | Qua 24 Set, 16:44 Operador do sis             |         |         | sistema |     |     |        |
|----------------------------------------------------------------------------------------------------|--------------------------------|----------------|---------------------------------|----------------|----------|-----------------------------------------------|---------|---------|---------|-----|-----|--------|
| Computador         Brita pessoal de operador         Ukera         Ekra         Brita pessoal de operador         Image: Computador         Image: Computador         Ima                                                                                                    |                                |                |                                 |                | < se     | <pre>&lt; setembro &gt; &lt; 2014 &gt; </pre> |         |         | 014 >   |     |     |        |
| Computador       30       1       1       2       3       4       1       5       6         Pascapessoal de gerador       30       1       15       16       17       18       19       20         Uperador       22       23       24       25       26       27         Uperador       21       22       23       24       25       26       27         Uperador       24       29       30       1       18       19       10       11         Verador       24       29       30       1       2       20       12       20       10       11         Verador       24       29       30       1       10       11       15       16       17       18       19       10       11         Verador       Verador       24       29       30       17       18       19       10       11       15       16       11       16       16       11       15       16       17       16       10       11       15       16       11       16       16       16       16       16       16       16       11       16                                                                                                    |                                |                |                                 |                |          | Dom                                           | Seg     | Ter     | Qua     | Qui | Sex | Sáb    |
| Posta pessoal de operador       35       14       15       10       11       12       12         Lixeira       28       29       30       1       2       3       4         Mic       28       29       30       1       2       3       4         Mic       28       29       30       1       2       3       4         Mic       28       29       30       1       2       3       4         Mic       28       29       30       1       2       3       4         Mic       28       29       30       1       2       3       4         Mic       28       29       30       1       2       3       4         Mic       28       29       30       1       2       3       4         Mic       28       28       28       28       28       29       30       1       2       3         Mic       28       28       28       28       28       28       28       28       28       28       28       28       28       28       28       28       28       28 <td>Computador</td> <td></td> <td></td> <td></td> <td>36</td> <td>31</td> <td>1</td> <td>2</td> <td>3</td> <td>4</td> <td>5</td> <td>6</td>                                                                                                    | Computador                     |                |                                 |                | 36       | 31                                            | 1       | 2       | 3       | 4   | 5   | 6      |
| Basta pessoal de operador       Basta pessoal de operador         Likeira       Image: Construction of the second of the second of the se                                      | <u>~</u>                       |                |                                 |                | 37       | 14                                            | o<br>15 | 9<br>16 | 17      | 18  | 12  | 20     |
| Pasta pessoal de<br>operador<br>Lixeira                                                                                                    |                                |                |                                 |                | 39       | 21                                            | 22      | 23      | 24      | 25  | 26  | 27     |
| operador<br>Lixeira<br>Lixeira<br>Lixeira<br>Lixeira<br>Lixeira                                                                                                    | Pasta pessoal de               |                |                                 |                | 40       | 28                                            | 29      | 30      | 1       | 2   | 3   | 4      |
| Likelia     Image: Contraction of the state of the state o | operador                       |                |                                 |                | 41       | 5                                             | 6       | 7       | 8       | 9   | 10  | 11     |
| Ukeira                                                                                                    | $\square$                      |                |                                 |                | ⊽ L      | ocais                                         |         |         |         |     | (   | Editar |
| Lixelia                                                                                                    | liveire                        | C              | Preferências do relóg           | io             | ×        |                                               | 2       | 2       | 100     |     |     |        |
| Mome do local: belém   Belém Belém   Belém Be                                                                                                    | Lixeira                        | 8              | Editar local                    |                | ×        |                                               | •       |         | 200     | 5   |     | 3      |
| RHEL_6.5 x86_64   Disc1     Rutine do local.     Defensioning da rationing     Nume do local.     Defensioning da rationing     Nume do local.     Defensioning da rationing     Nume do local.     Defensioning da rationing     Nume do local.     Defensioning da rationing     Nume do local.     Defensioning da rationing     Nume do local.     Defensioning da rationing     Nume do local.     Defensioning da rationing     Nume do local.     Defensioning da rationing     Defensioning da rationing     Nume do local.     Defensioning da rationing     Disc1     Nume do local.     Defensioning da rationing     Disc1     Disc1     Nume do local.     Defensioning da rationing     Disc1     Disc1     Disc1     Disc1     Disc1     Disc1     Disc1     Disc1     Disc1     Disc1     Disc1     Disc1     Disc1     Disc1     Disc1     D                                                                                                    |                                | Nomo de locali | balám                           |                |          |                                               |         |         |         |     |     | 1      |
| RHEL_6.5 x86_64         Disc 1         Fuso horário:         Amapá / Leste do Pará (GMT-3)         Latitude:         1,383333         Sul 0 (opcional)         Longitude:         48,483334         Oeste 0 (opcional)         Cancelar         OK                                                                                                    |                                | Nome do local. | Bolóm Dará Bracil regiã         | a au asís a    |          |                                               |         |         |         |     |     |        |
| Disc 1<br>Fuso horário: Amapá / Leste do Pará (GMT-3)<br>Latitude: 1,383333 Sul ¢ (opcional)<br>Longitude: 48,483334 Oeste ¢ (opcional)<br>Cancelar OK                                                                                                    | RHEL_6.5 x86_64                |                | entao selecione una corresponde | ência da lista |          |                                               |         |         |         |     |     |        |
| Latitude: 1,383333 Sul © (opcional)<br>Longitude: 48,483334 Oeste © (opcional)<br>Cancelar OK                                                                                                    | Disc 1                         | Euco borário:  | Amaná / Losto do Pará (CMT      |                |          | E                                             | Bost    | on      |         |     |     |        |
| Latitude: 1,383333 Sul \$ (opcional)<br>Longitude: 48,483334 Oeste \$ (opcional)<br>Cancelar OK                                                                                                    |                                | Fuso norano.   | Anapa / Leste do Para (GMI)     | -3)            | · ·      | 2                                             |         | 201-1   | -       |     |     |        |
| Longitude: 48,483334 Oeste \$ (opcional)<br>Cancelar OK                                                                                                    |                                | Latitude:      | 1,383333                        | Sul 🗘 (o       | pcional) |                                               |         |         |         |     |     |        |
|                                                                                                    |                                | Longitude:     | 48,483334                       | Oeste 🗘 (o     | pcional) |                                               |         |         |         |     |     |        |
|                                                                                                    |                                |                |                                 | ncelar         | or       |                                               |         |         |         |     |     |        |
|                                                                                                    |                                |                | Ca                              |                |          |                                               |         |         |         |     |     |        |
|                                                                                                    |                                |                |                                 | Le Balle       |          |                                               |         |         |         |     |     |        |
|                                                                                                    |                                |                |                                 |                |          |                                               |         |         |         |     |     |        |
|                                                                                                    |                                |                |                                 |                |          |                                               |         |         |         |     |     |        |
|                                                                                                    |                                |                |                                 |                |          |                                               |         |         |         |     |     |        |
|                                                                                                    |                                |                |                                 |                |          |                                               |         |         |         |     |     |        |
|                                                                                                    |                                |                |                                 |                |          |                                               |         |         |         |     |     |        |
|                                                                                                    | Preferências do relógio        |                |                                 |                | 100.10   |                                               |         |         |         |     |     |        |

## Se a hora estiver errada, clique em "Configurar hora":

| 🧢 Aplicativos Locais Sistema 🥹 | ) 🕸 🗹                     | 📣 🛃 🔄     | Qua 24 Set, 16:44 |         |         | Operador do sistema |     |        |  |  |
|--------------------------------|---------------------------|-----------|-------------------|---------|---------|---------------------|-----|--------|--|--|
|                                |                           |           | < setembro >      |         |         | < 2014 >            |     |        |  |  |
|                                |                           |           | Dom               | Seg     | Ter C   | Qua Qui             | Sex | Sáb    |  |  |
| Computador                     |                           |           | 36 31             | 1       | 2       | 3 4                 | 5   | 6      |  |  |
| -                              |                           |           | 87 /<br>88 14     | 8<br>15 | 9<br>16 | 10 11<br>17 18      | 12  | 20     |  |  |
|                                |                           |           | 39 21             | 22      | 23      | 24 25               | 26  | 27     |  |  |
| Pasta pessoal de               |                           | 4         | 0 28              | 29      | 30      | 1 2                 | 3   | 4      |  |  |
| operador                       |                           | 2         | 1 5               | 6       | 7       | 8 9                 | 10  | 11     |  |  |
|                                |                           | ~         | / Locais          | 5       |         |                     |     | Editar |  |  |
|                                | Preferências do relógio   | ×         |                   | 2       | 20      | 10-50               |     |        |  |  |
| Lixeira                        |                           |           |                   |         | Ž       | are.                |     | 3      |  |  |
|                                | Gerai Locais Meteorologia |           |                   |         | 2       |                     |     | 20     |  |  |
|                                | Belém America/Belem       | Adicionar |                   |         |         |                     |     | 2 A 1  |  |  |
| RHEL_6.5 x86_64                |                           | Editar    |                   |         |         |                     |     |        |  |  |
| Disc 1                         |                           |           |                   | Belér   | n       |                     |     | 40     |  |  |
|                                |                           | Remover   | $\mathbf{D}$      | 10.44 [ | БКІ     |                     |     |        |  |  |
|                                |                           |           |                   |         | -       |                     |     |        |  |  |
|                                |                           |           |                   |         |         |                     |     |        |  |  |
|                                | Ajuda Configurar hora     | Fechar    |                   |         |         |                     |     |        |  |  |
|                                |                           |           |                   |         |         |                     |     |        |  |  |
|                                |                           |           |                   |         |         |                     |     |        |  |  |
|                                |                           |           |                   |         |         |                     |     |        |  |  |
|                                |                           |           |                   |         |         |                     |     |        |  |  |
|                                |                           |           |                   |         |         |                     |     |        |  |  |
|                                |                           |           |                   |         |         |                     |     |        |  |  |
|                                |                           |           |                   |         |         |                     |     |        |  |  |
|                                |                           |           | 11                |         |         |                     |     |        |  |  |

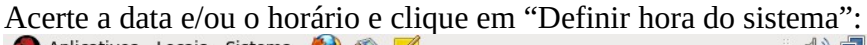

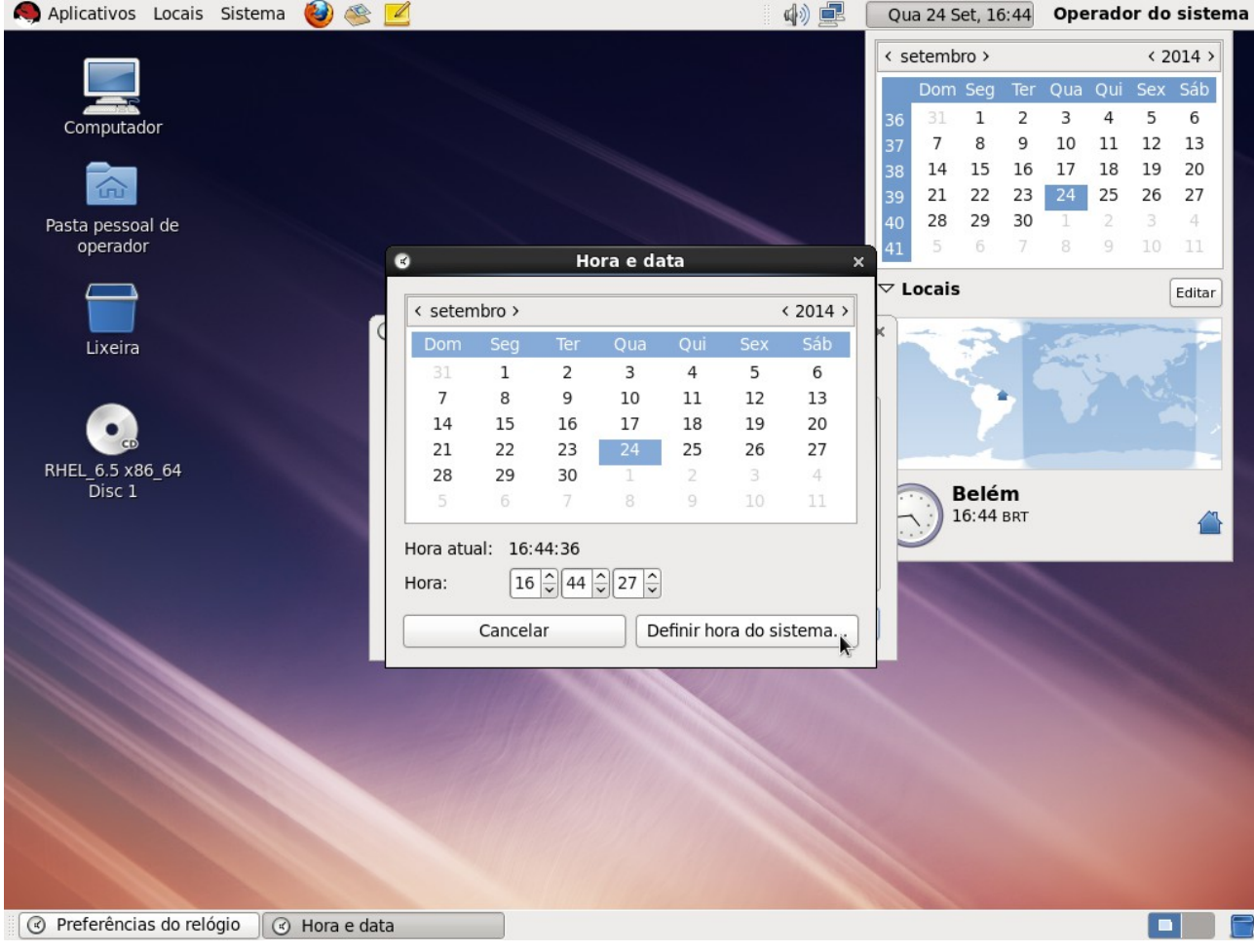

#### Será solicitada a senha do super-usuário. Digite a senha e clique em Autenticar:

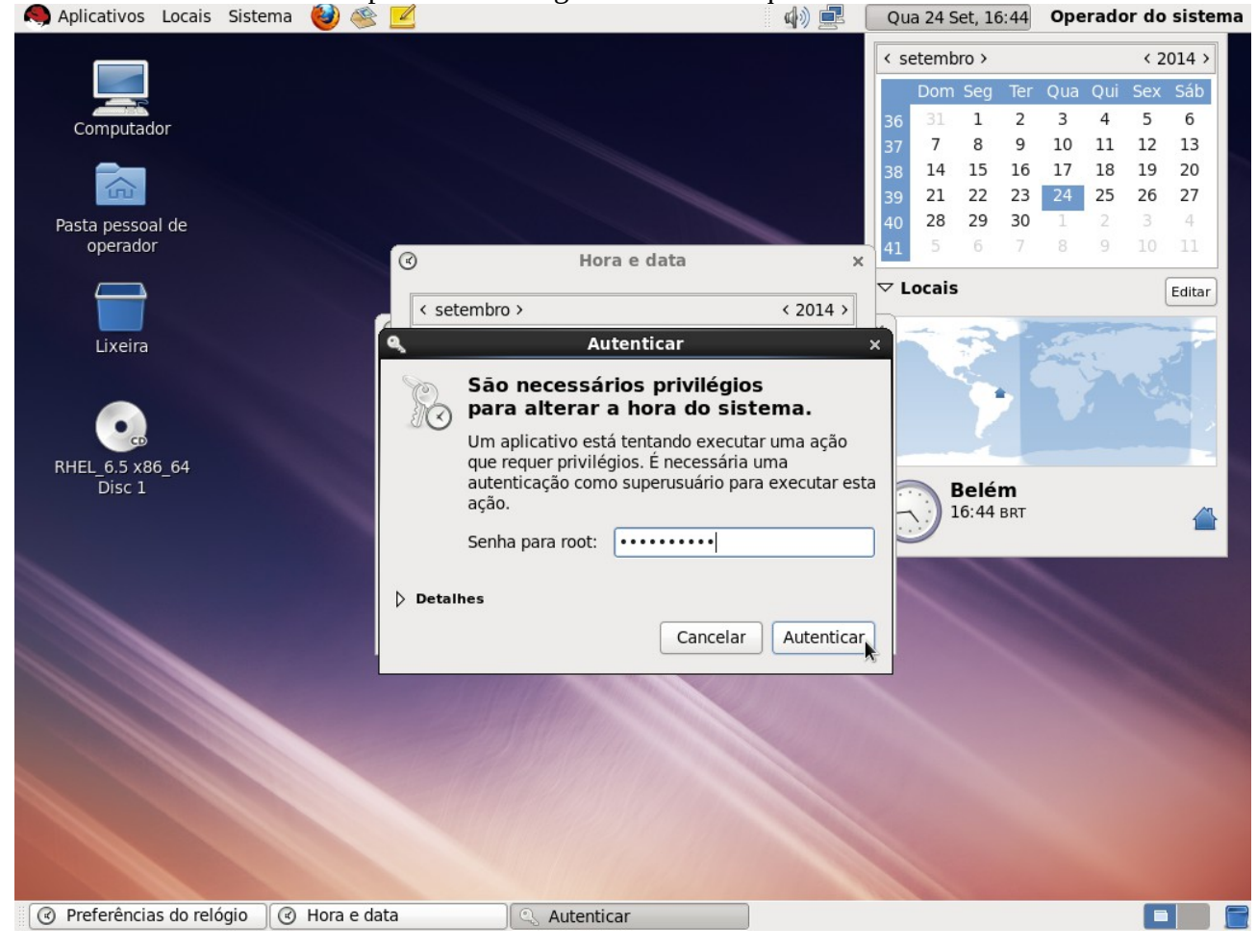

De volta à tela "Preferências de relógio"., clique em Fechar:

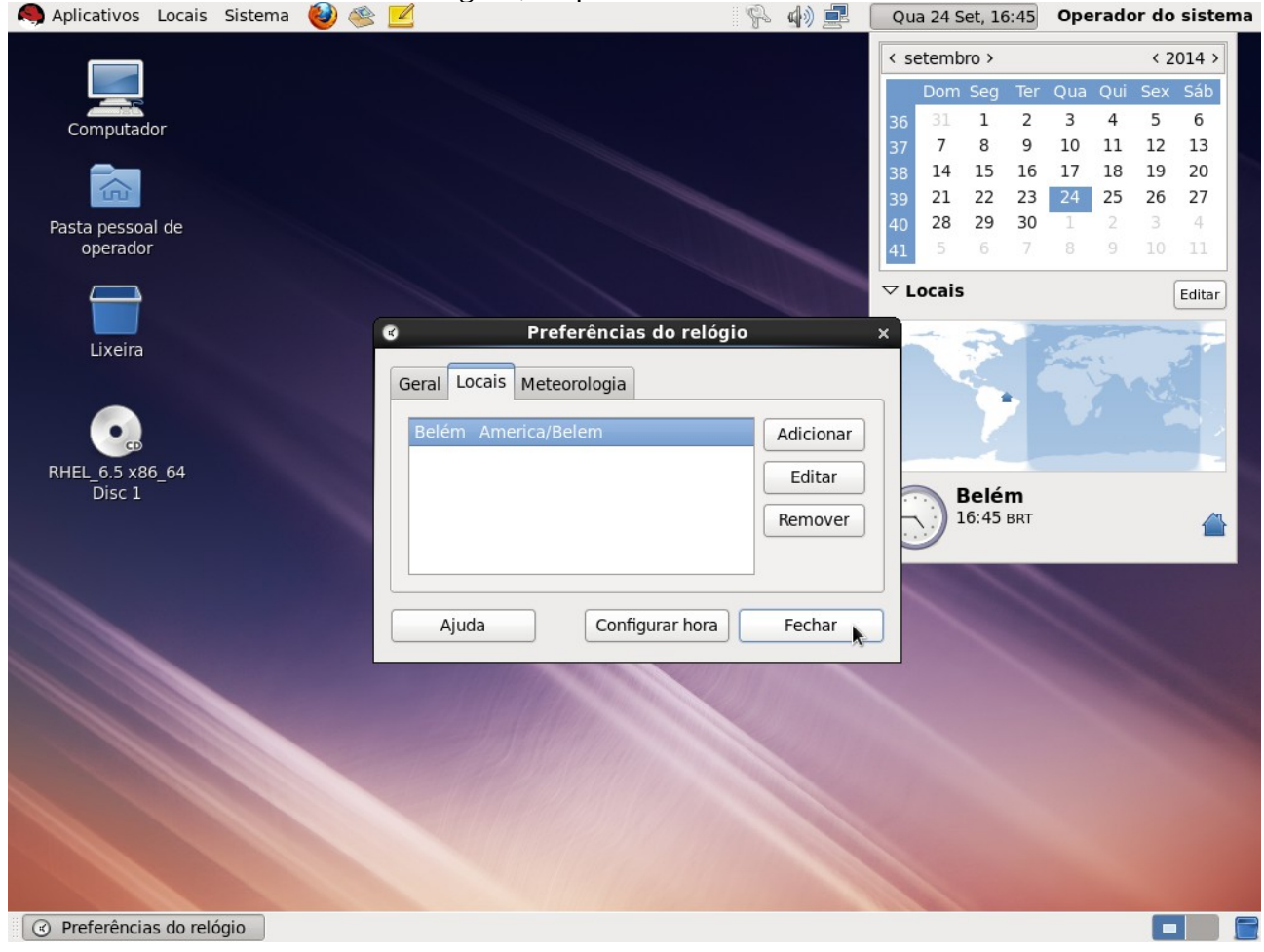

### Quinto: Desligar a máquina virtual. Acesse o menu Sistema ->Desligar:

Aplicativos Locais (ک) 1

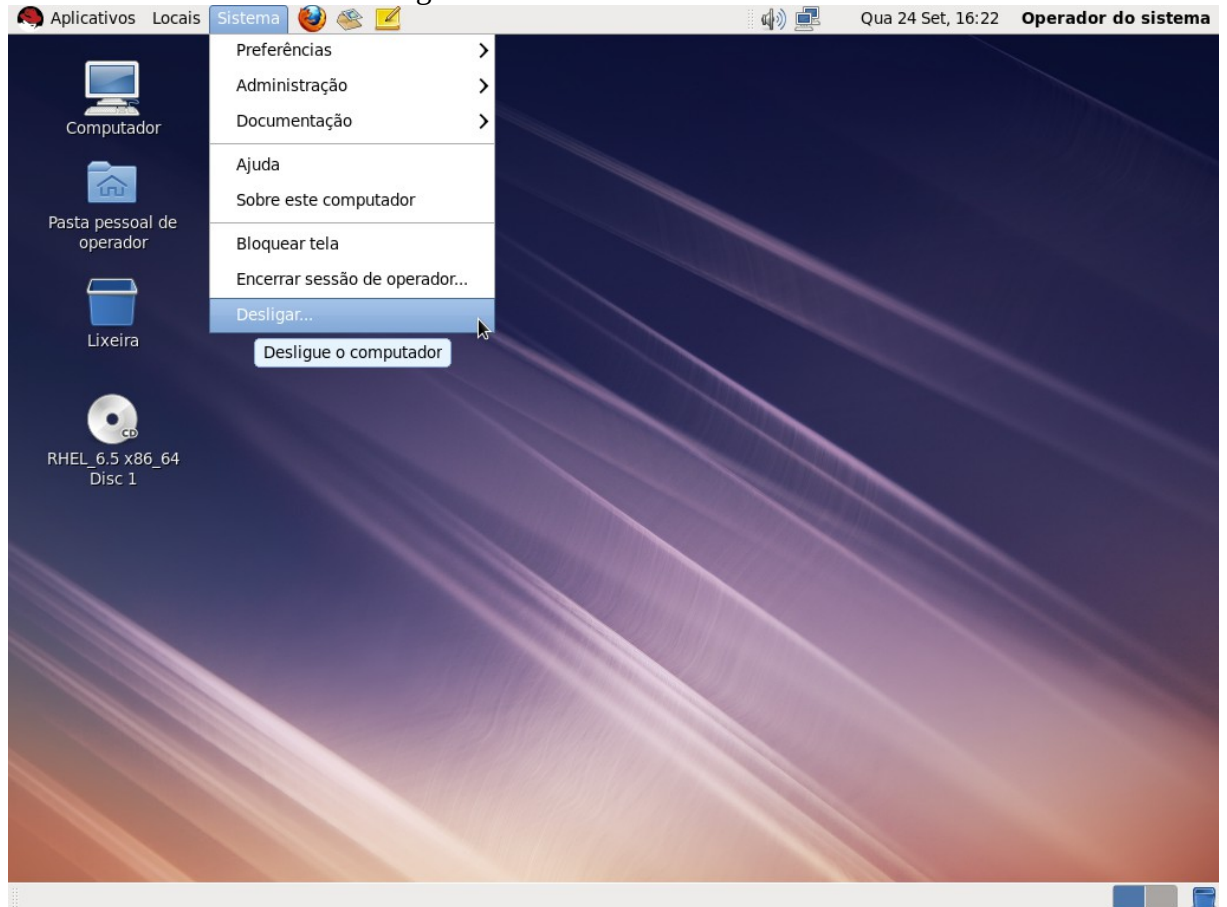

### Clique em Desligar

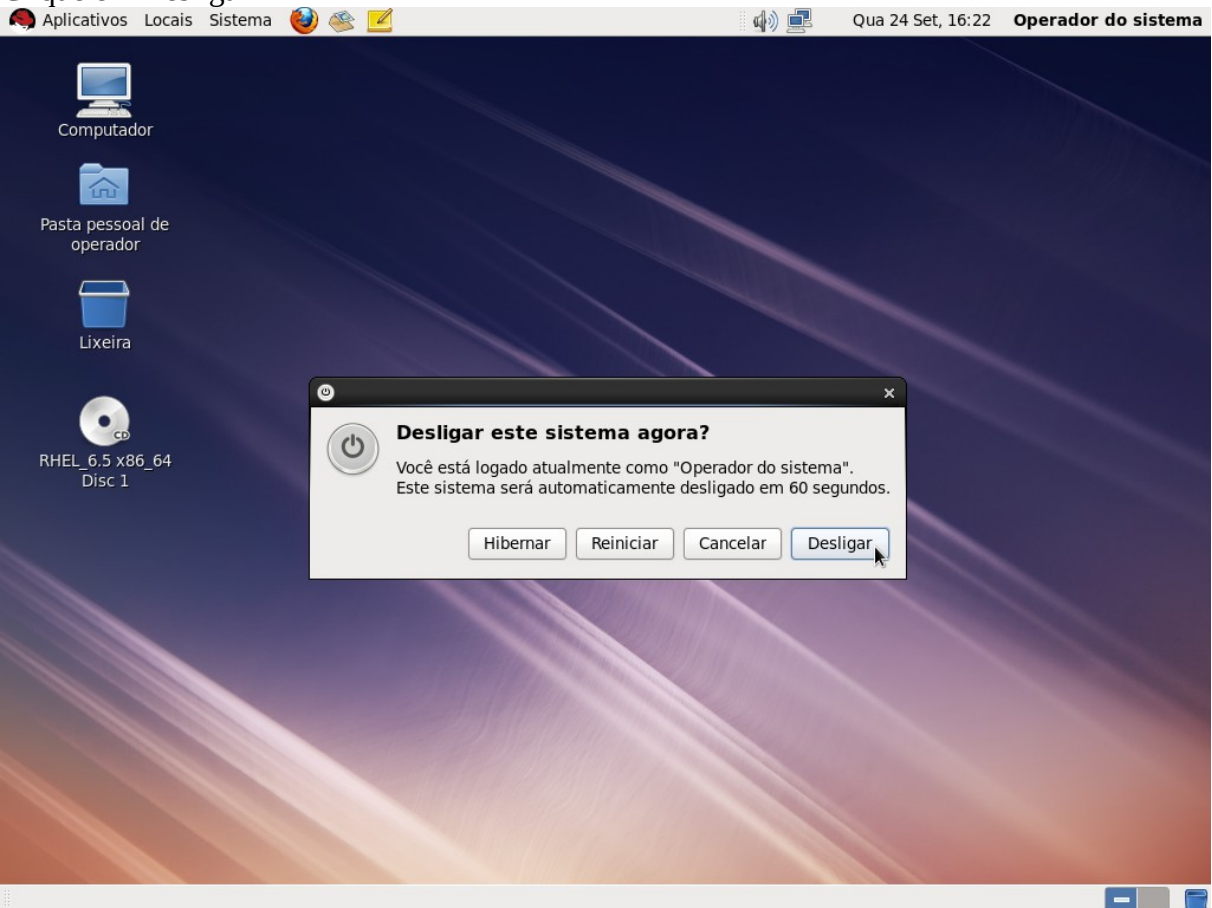

PS: No VirtualBox, também é possível desligar a máquina virtual através do menu "Máquina → Desligamento por ACPI".